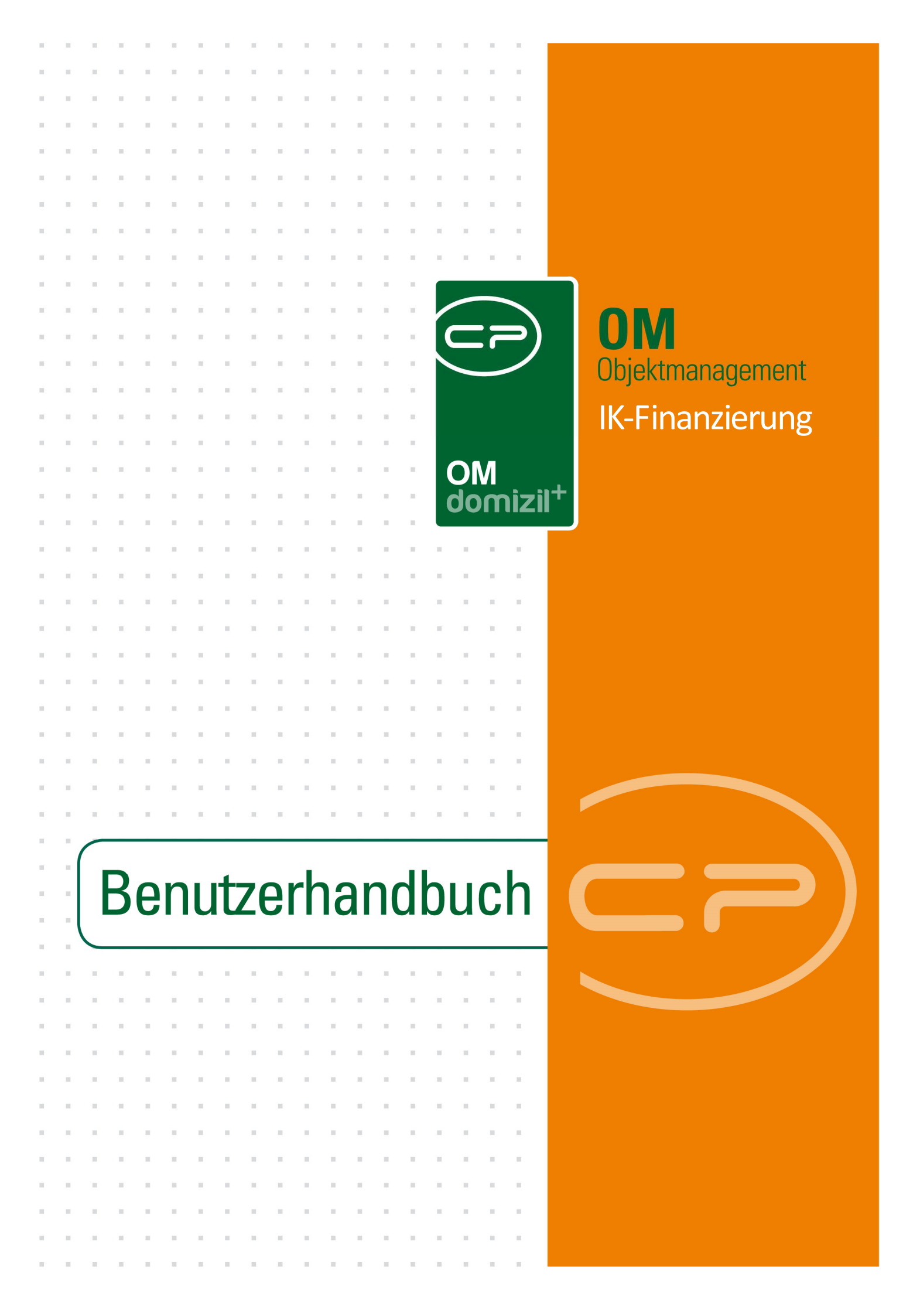

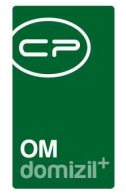

10

10.00

10

1 1 1

## Inhaltsverzeichnis

N N N

10

10

| 1.   | Allgemein2                                    |
|------|-----------------------------------------------|
| 2.   | IK-Finanzierung berechnen3                    |
| 3.   | Konfiguration                                 |
|      | Berechtigungen6                               |
|      | Globale Variablen und Konfigurationstabellen6 |
| Abbi | Idungsverzeichnis7                            |

10

11

11

. . .

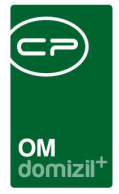

# 1. Allgemein

Dieses Modul dient als Überschlagsrechner für die Finanzierung geplanter Arbeiten. Es gibt einen Überblick über Rücklagen und EVB (Erhaltungs- und Verbesserungsbeitrag) und über Finanzierungsmöglichkeiten von größeren Arbeiten an einem Objekt (z.B. Fassadensanierung, Aufzuginstallation, etc.).

**Bitte beachten Sie:** Die Berechnung wird pro Objekt nur einmal gespeichert. Mit jeder neuen Berechnung werden die alten Daten überschrieben. Es ist also empfehlenswert, die Ergebnisse über die Schaltfläche *Berichte* auszudrucken.

Sie können über das Objektmenü - Bereich Finanzen auf das Modul IK-Finanzierung zugreifen.

| sicht 🔍           | Auswahl |         |                                       |         |            |       |                                        |
|-------------------|---------|---------|---------------------------------------|---------|------------|-------|----------------------------------------|
|                   |         | Art     | Name 5                                | Anzahl  | Neu        | Liste | Berechtigung                           |
|                   |         | Dialog  | Annuitition CHS                       | Parzani | neu        | Listo | bereeningung                           |
| <b>5</b>          | 17 7    | Dialog  | Auslaufannuitäten                     |         |            |       | 53026                                  |
| Suche             |         | Bericht | Baukonto                              |         |            |       | 53026                                  |
| Alle Dialoge      | l a     | Dialog  | Benchmarking                          |         |            |       | 270107                                 |
| Alle Ausdrucke    |         | Bericht | BK/HK-Entwicklung                     |         |            |       | 53035                                  |
| 👝 Objektdaten     |         | Bericht | BK/HK-Kalkulationsbericht             |         |            |       | 53037                                  |
| C Stammdaten      |         | Bericht | BK/HK-Kostenaufstellung               |         |            |       | 53050                                  |
|                   |         | Bericht | BK-Reduktion                          |         |            |       | 53036                                  |
| Obersichten       |         | Bericht | Budgetauswertung                      |         |            |       | 53045                                  |
| ···· 🕞 Verwaltung | •       | Dialog  | Budgetierung                          | 2       | : <b>+</b> | >     | 502000 (Neu) - 502003 (Liste)          |
| 👝 Einheiten       | 0       | Dialog  | Darlehen Ausschreibung                |         |            |       | 53025                                  |
| Stammdaten        |         | Bericht | Darlehenserhöhung                     |         |            |       | 53047                                  |
| Ausdrucke         |         | Dialog  | Darlehensliste                        |         |            |       | 53024                                  |
|                   |         | Dialog  | EVB / RL kalkuliert                   |         |            |       |                                        |
| - Interessenten   |         | Bericht | EVB- / Rücklagenliste                 |         |            |       | 53034                                  |
| Arbeiten          |         | Bericht | EVB Entwicklung                       |         |            |       | 53019                                  |
| 🔁 Finanzen        |         | Dialog  | EVB Entwicklung Liste                 |         |            |       | 53019                                  |
| - C EVB/RL        |         | Dialog  | EVB Vorschreibungsbericht             | _       |            |       | 53018                                  |
| вк/нк             |         | Dialog  | FA-Bestätigung                        |         |            |       | 53039                                  |
| BAU               |         | Bericht | Förder- und Finanzierungsdetails      |         |            |       | 53042                                  |
|                   | 님님      | Dialog  | Forderungskonditionen                 |         |            |       | 53027                                  |
| Darlehen          |         | Dialog  | Gund / Baukosten kalkuliert           |         |            |       | 53020                                  |
| Controlling       |         | Dialog  | IN-r inanzierung berechnen            |         | -          | -     | 53022<br>260400 (New) 260403 (List-)   |
| - 👝 Finanzamt     | - Å     | Dialog  | Kontenübersicht                       | 0       |            |       | 200100 (Neu) - 200103 (Liste)<br>53052 |
| Firmen            |         | Bericht | Leerstehungen                         |         |            |       | 53032                                  |
| Ausdrucke Styria  |         | Dialog  | Objekthudget                          |         | -          | E     | 502000 (Neu) - 502003 (Liste)          |
| Part              |         | Dialog  | Periodische Belastungen               | 1       |            | 5     | 160100 (Neu) - 160103 (Liste)          |
|                   |         | Dialog  | Rechnungen                            | 1       |            | E     | 290100 (Neu) - 290105 (Liste)          |
|                   |         | e.arog  | residengen                            |         |            |       | reacted (new) - reacted (rigit)        |
|                   | l n     | Dialog  | Schadens- bzw. Versicherungsübersicht |         |            |       | 53014                                  |

Abbildung 1 - Objektmenü

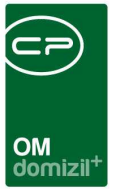

## 2. IK-Finanzierung berechnen

Nach Klick auf den Punkt IK-Finanzierung berechnen wird der Dialog geöffnet.

| errores (                    |             |      |                  |               |                                  |
|------------------------------|-------------|------|------------------|---------------|----------------------------------|
| 697,27                       | m2          | 0,00 | Stand (EVB,)     | 0,00          | Aktueller EVB                    |
| 1.10.1940 📷                  | Bezugsdatum | 0,00 | Stand (Rücklage) |               | Möglicher EVB                    |
|                              |             | 0,00 | Stand Darlehen   | 0,00          | Differenz EVB                    |
|                              |             | 0,00 | Stand Gesamt     | Instandhaltun | g Details                        |
| usstattung<br>nzahl Bezeichr | nung        |      |                  |               |                                  |
|                              |             |      | Ergebnis der Ka  | alkulation    |                                  |
|                              |             |      |                  | Kontonorhöhur |                                  |
|                              |             |      |                  | Kostenemonui  | ng € / m2 / Monat                |
|                              |             |      |                  | Kosten ohne E | ng € /m2 /Monat<br>VB1 und EVB 2 |

Abbildung 2 - IK-Finanzierung - Register EVB /RL

Benutzerhandbuch IK-Finanzierung

Zunächst finden Sie Daten zum Objekt: die Größe, Erstbezug und Ausstattungsdetails. Diese Daten sollen ein Einschätzen der Objektgröße vereinfachen. Außerdem sehen Sie Daten zur Instandhaltungsfinanzierung, die in den Details der Instandhaltung hinterlegt sind (Bearbeitung über den entsprechenden Button).

**Stand (EVB)** aktueller Stand des Erhaltungs- und Verbesserungsbeitrags (Mietobjekte)

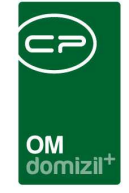

10

100

10 I I I

| Stand (Rücklage) | aktueller Stand der Rücklagen (Eigentumsobjekte)                                                                                            |
|------------------|----------------------------------------------------------------------------------------------------|
| Stand Darlehen   | aktueller Stand der Darlehen                                                                                                    |
| Stand Gesamt     | Gesamtsumme der vorhandenen Geldmittel                                                                                                    |
| Aktueller EVB    | aktueller Erhaltungs- und Verbesserungsbeitrag pro m <sup>2</sup>                                                                           |
| Möglicher EVB    | möglicher Erhaltungs- und Verbesserungsbeitrag pro m <sup>2</sup> (dieser ist gesetzlich vorgeschrieben und abhängig vom Alter des Objekts) |
| Differenz EVB    | Differenz zwischen aktuellem und möglichem EVB                                                                                              |

Im umrahmten Bereich *Arbeit* können Sie nun eine Kalkulation zur Finanzierung einer geplanten Arbeit vornehmen:

| Arbeit         | Bezeichnung der geplanten Arbeiten                                                                                                    |
|----------------|----------------------------------------------------------------------------------------------------|
| Kalk. Kosten   | Kosten, die bei der Arbeit voraussichtlich entstehen (z.B. aus Kostenvor-<br>anschlägen zu entnehmen)                                                                                                    |
| Dauer (Jahr)   | Geplante Laufzeit des Darlehens                                                                                                    |
| Zinsen (%)     | Zinsen für das Darlehen in Prozent                                                                                                    |
| AZ (%)         | Annuitätenzuschuss in Prozent: Der Annuitätenzuschuss beziffert den Zu-<br>schuss durch die Wohnbauförderung des Landes. Dieser Prozentsatz wird<br>von der Jahresannuität berechnet. Der absolute Wert steht im Feld <i>Zuschuss</i><br>unter diesem Feld. |
| Aus Instandh.  | Betrag, der aus den Instandhaltungskosten ( <i>Stand Gesamt</i> ) zur Finanzierung der Arbeit entnommen werden soll                                                                                                    |
| Jährl. Aufwand | Betrag der jährlich für laufende Instandhaltungen benötigt wird                                                                                                    |
| Notwendig      | Kapitalbedarf: Differenz der Kalk. Kosten minus Aus Instandh.                                                                                                    |

10

Benutzerhandbuch IK-Finanzierung

. . .

. . . . . . . .

. . . . . . . . . .

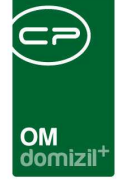

X=X=1-1

| Annuität (%)          | errechnet sich aus Darlehensdauer und Darlehenszinsen                          |
|-----------------------|--------------------------------------------------------------------------------|
| Jahres Annu.          | Betrag, der jährlich fällig ist; errechnet sich aus Notwendig und Annuität (%) |
| Zuschuss              | jährlicher Zuschuss aus der Wohnbauförderung des Landes; Produkt aus           |
|                       | Jahres Annu. und AZ (%)                                                        |
| Netto Erträge         | sind die Erträge die nach Abzug des Jährl. Aufwand zur Verfügung stehen;       |
|                       | errechnet sich aus Summe EVB (Jahr) - jährl. Aufwand - Darlehensaufwand        |
|                       | (dies meint bereits bestehende Darlehen, nicht den Darlehensaufwand, der       |
|                       | in dieser Berechnung kalkuliert wird; zu finden ist dieser im zweiten Reiter   |
|                       | Darlehen der Instandhaltungsdetails)                                           |
| Unten rechts finden S | sie nun die Ergebnisse der Kalkulation zusammengefasst:                        |
| Kostenerhöhung        | diese ergibt sich aus einer Gegenüberstellung von Netto Ertrag und Jahres-     |
|                       | belastung:                                                                     |
|                       | Ist der Nettoertrag größer als die Jahresbelastung ist keine Erhöhung des      |
|                       | EVB notwendig.                                                                 |
|                       | Ist der Nettoertrag kleiner als die Jahresbelastung wird berechnet, um wie     |
|                       | viel der EVB pro Quadratmeter und Monat angehoben werden muss, um die          |
|                       | Kosten zu decken. Dabei sind die rechtlichen Grenzen zu beachten.              |
| Kosten ohne EVB       | notwendige Kostenerhöhung pro Quadratmeter und Monat ohne die Nut-             |
|                       | zung der EVB-Rücklagen (Stand Gesamt) für die Finanzierung                     |
| Jahresbelastung       | jährliche Kosten der geplanten Arbeit; errechnen sich aus der Differenz von    |
|                       | Jahres Annu. und Zuschuss                                                      |
| Vorlagedauer          | wie lang muss die Wohnungsbaugesellschaft gegenüber den Mietern / Ei-          |
|                       | gentümern in Vorlage gehen, bis das Darlehen beglichen ist                     |

Nach der Berechnung können Sie über den Button Berichte eine Informationsblatt mit allen relevanten Daten drucken.

X X X X

......

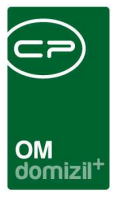

# 3. Konfiguration

### Berechtigungen

#### 53022 Objektmenü Eintrag IK-Finanzierung berechnen (Objektmenü)

Diese Berechtigung aktiviert den Eintrag IK-Finanzierung berechnen im Objektmenü.

### Globale Variablen und Konfigurationstabellen

Die IK-Finanzierung wird nicht durch globale Variablen und Konfigurationstabellen gesteuert.

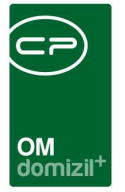

# Abbildungsverzeichnis

|                                                   | Abbildung 1 - Objektmenü                         | 2 |
|---------------------------------------------------|--------------------------------------------------|---|
|                                                   |                                                  |   |
| Appliquing 7 - 1K-Einonzierung - Register EVR /RI | Vehildung 2 - IK-Einanzierung - Register EVR /PI | 2 |